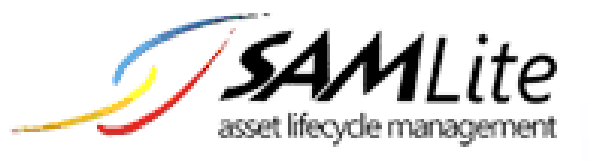

# **Active Directory Configuration**

Build 2.2

2020-04-07

# **Table of Contents**

| 1 | Cr  | reating a folder in NETLOGON for SAMLite scan scripts  | 3  |
|---|-----|--------------------------------------------------------|----|
| 2 | Se  | etting up Scheduled Tasks scanning                     | 4  |
|   | 2.1 | Creating the SAMLiteScan Group Policy Object           | 4  |
|   | 2.2 | Setting up Scheduled Scans for Windows Vista/2008      | 6  |
|   | 2.3 | Setting up Scheduled Scans for Windows 7 and later     | 10 |
| 3 | Se  | etting up Logon Script Scanning                        | 20 |
|   | 3.1 | Creating the SAMLiteLogonScan Group Policy Object      | 20 |
|   | 3.  | 1.1 Copy Logon script files to the Group Policy Object | 22 |
| 4 | Cr  | reating a WMI Filter for Windows XP and 2003           | 26 |
|   | 4.1 | Applying the WMI Filter to the SAMLiteLogonScan GPO    | 28 |
| 5 | Ex  | xcluding Computers from the SAMLiteScan policy         | 30 |

## 1 Creating a folder in NETLOGON for SAMLite scan scripts

Logon to your AD Server and go to the NETLOGON folder. The NETLOGON folder normally is:

C:\Windows\SYSVOL\sysvol\domain\scripts

Create a folder in scripts called SAMLite. Example:

C:\Windows\SYSVOL\sysvol\domain\scripts\SAMLite

Next, logon to your SAMLite server.

Go to:

C:\Program Files (x86)\SAMLite\V5\WebDash\LoginScripts

#### Edit the SAMScanConfig.txt file

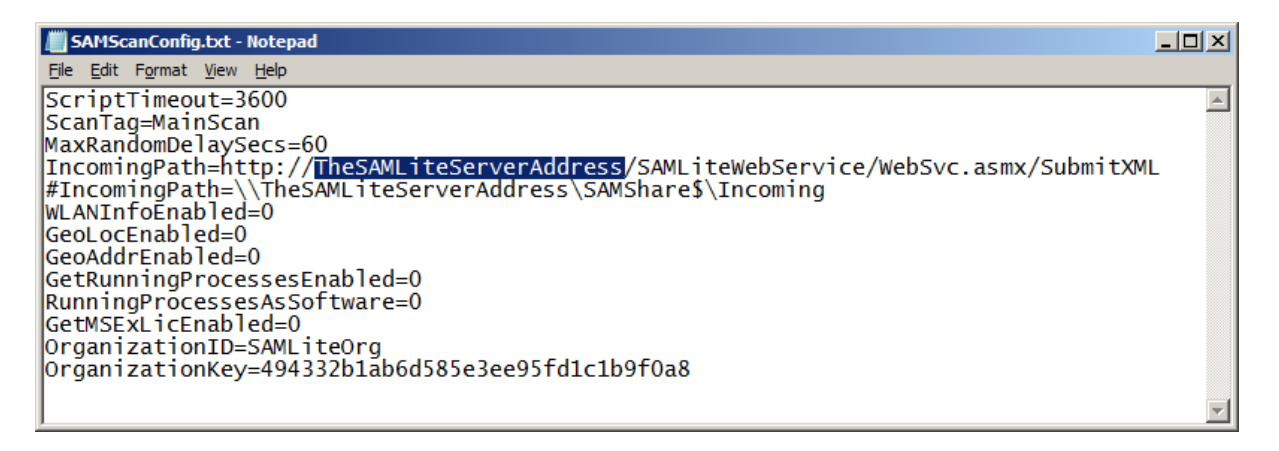

Replace TheSAMLiteServerAddress in the IncomingPath with the correct IP address or the working fully qualified domain name for the SAMLite server. Replace http with https if you wish to use https and have set up https and have a valid https certificate installed.

Copy the following files to C:\Windows\SYSVOL\sysvol\domain\scripts\SAMLite

SAM.bat localscan.vbs SAMScanConfig.txt wifihelper.exe

The wifihelper.exe file is only useful if you are going to use the geolocation features. It rescans the WiFi information so that the machine's geographical location can be more accurate.

## 2 Setting up Scheduled Tasks scanning

The Scheduled tasks scan only works for Windows Vista/2008 and later machines by default. For scanning Windows XP/2003 machines please refer to the "Setting up Logon Script Scanning" section.

| 😹 Group Policy Management                                             |                                                             |            |            |                      | - 0 - X-                |
|-----------------------------------------------------------------------|-------------------------------------------------------------|------------|------------|----------------------|-------------------------|
| <u> F</u> ile <u>A</u> ction <u>V</u> iew <u>W</u> indow <u>H</u> elp | 3                                                           |            |            |                      | _ 8 ×                   |
|                                                                       |                                                             |            |            |                      |                         |
| 📓 Group Policy Management                                             | Group Policy Objects in adtest2.here                        |            |            |                      |                         |
| A Forest: adtest2.here                                                | Contents Delegation                                         |            |            |                      |                         |
| ⊿ 📑 Domains                                                           |                                                             | 000.01     |            | 1.4 197 1            |                         |
| A patest2.here                                                        | Name                                                        | GPU Status | WMI Hilter | Modified             | Uwner                   |
| Deradic Domain Policy     Demain Controllers                          | Default Domain Controllers Policy     Default Domain Relicy | Enabled    | None       | 4/26/2016 3:50:20 PM | Domain Admins (ADTEST2) |
| Group Policy Objects                                                  |                                                             | Lindbied   | None       | 4/20/2010 3:33:201 M | Domain Admins (ADTEST2  |
| WMI Filters                                                           |                                                             |            |            |                      |                         |
| D Image Starter GPOs                                                  |                                                             |            |            |                      |                         |
| Sites                                                                 |                                                             |            |            |                      |                         |
| Group Policy Modeling                                                 |                                                             |            |            |                      |                         |
| Croup Policy Results                                                  |                                                             |            |            |                      |                         |
|                                                                       |                                                             |            |            |                      |                         |
|                                                                       |                                                             |            |            |                      |                         |
|                                                                       |                                                             |            |            |                      |                         |
|                                                                       |                                                             |            |            |                      |                         |
|                                                                       |                                                             |            |            |                      |                         |
|                                                                       |                                                             |            |            |                      |                         |
|                                                                       |                                                             |            |            |                      |                         |
|                                                                       |                                                             |            |            |                      |                         |
|                                                                       |                                                             |            |            |                      |                         |
|                                                                       |                                                             |            |            |                      |                         |
|                                                                       |                                                             |            |            |                      |                         |
|                                                                       |                                                             |            |            |                      |                         |
|                                                                       |                                                             |            |            |                      |                         |
|                                                                       |                                                             |            |            |                      |                         |
|                                                                       |                                                             |            |            |                      |                         |
|                                                                       |                                                             |            |            |                      |                         |
|                                                                       |                                                             |            |            |                      |                         |
|                                                                       |                                                             |            |            |                      |                         |
|                                                                       | •                                                           |            |            |                      | Þ                       |
|                                                                       | JL                                                          |            |            |                      |                         |

# 2.1 Creating the SAMLiteScan Group Policy Object

Launch Group Policy Management and select Group Policy Objects

Right-click blank space and select New

|                               | New GPO | x      |
|-------------------------------|---------|--------|
| <u>N</u> ame:<br>SAMLiteScan  |         |        |
| Source Starter GPO:<br>(none) |         | ~      |
|                               | OK      | Cancel |

## SAMLite: Active Directory Configuration

| 🛒 Group Policy Management                                            |                                       |            |            |                      | - 0 - X-                |
|----------------------------------------------------------------------|---------------------------------------|------------|------------|----------------------|-------------------------|
| <u> F</u> ile <u>A</u> ction <u>V</u> iew <u>W</u> indow <u>H</u> el | p                                     |            |            |                      | _ 8 ×                   |
| 🗇 🔿 🙍 💼 🙆 📷                                                          |                                       |            |            |                      |                         |
| 📓 Group Policy Management                                            | Group Policy Objects in adtest2.here  |            |            |                      |                         |
| A A Forest: adtest2.here                                             | Contents Delegation                   |            |            |                      |                         |
| a 📑 Domains                                                          |                                       |            |            |                      |                         |
| adtest2.here                                                         | Name                                  | GPD Status | WMI Filter | Modified             | Owner                   |
| 🛒 Default Domain Policy                                              | 🧾 🖉 Default Domain Controllers Policy | Enabled    | None       | 4/26/2016 3:50:20 PM | Domain Admins (ADTEST2\ |
| Domain Controllers                                                   | Default Domain Policy                 | Enabled    | None       | 4/26/2016 3:53:26 PM | Domain Admins (ADTEST2) |
| Group Policy Objects                                                 | SAMLiteScan                           | Enabled    | None       | 5/12/2016 3:04:20 PM | Domain Admins (ADTEST2) |
| Wivii Filters                                                        |                                       |            |            |                      |                         |
| Starter GPOS                                                         |                                       |            |            |                      |                         |
| R Group Policy Modeling                                              |                                       |            |            |                      |                         |
| Group Policy Results                                                 |                                       |            |            |                      |                         |
|                                                                      |                                       |            |            |                      |                         |
|                                                                      |                                       |            |            |                      |                         |
|                                                                      |                                       |            |            |                      |                         |
|                                                                      |                                       |            |            |                      |                         |
|                                                                      |                                       |            |            |                      |                         |
|                                                                      |                                       |            |            |                      |                         |
|                                                                      |                                       |            |            |                      |                         |
|                                                                      |                                       |            |            |                      |                         |
|                                                                      |                                       |            |            |                      |                         |
|                                                                      |                                       |            |            |                      |                         |
|                                                                      |                                       |            |            |                      |                         |
|                                                                      |                                       |            |            |                      |                         |
|                                                                      |                                       |            |            |                      |                         |
|                                                                      |                                       |            |            |                      |                         |
|                                                                      |                                       |            |            |                      |                         |
|                                                                      |                                       |            |            |                      |                         |
|                                                                      |                                       |            |            |                      |                         |
|                                                                      |                                       |            |            |                      |                         |
|                                                                      |                                       |            |            |                      |                         |
|                                                                      |                                       |            |            |                      |                         |
|                                                                      |                                       |            |            |                      |                         |
|                                                                      | •                                     |            |            |                      | F.                      |
|                                                                      |                                       |            |            |                      |                         |
|                                                                      |                                       |            |            | 3 Grou               | n Policy object(s)      |

Right click on SAMLiteScan and select Edit, to set up the Scheduled tasks.

## 2.2 Setting up Scheduled Scans for Windows Vista/2008

Note: this older type of Scheduled Task may be incompatible with Windows 10 or Windows Server 2016 and newer operating systems. Please refer to the next section for configuring the newer type of Schedule Task.

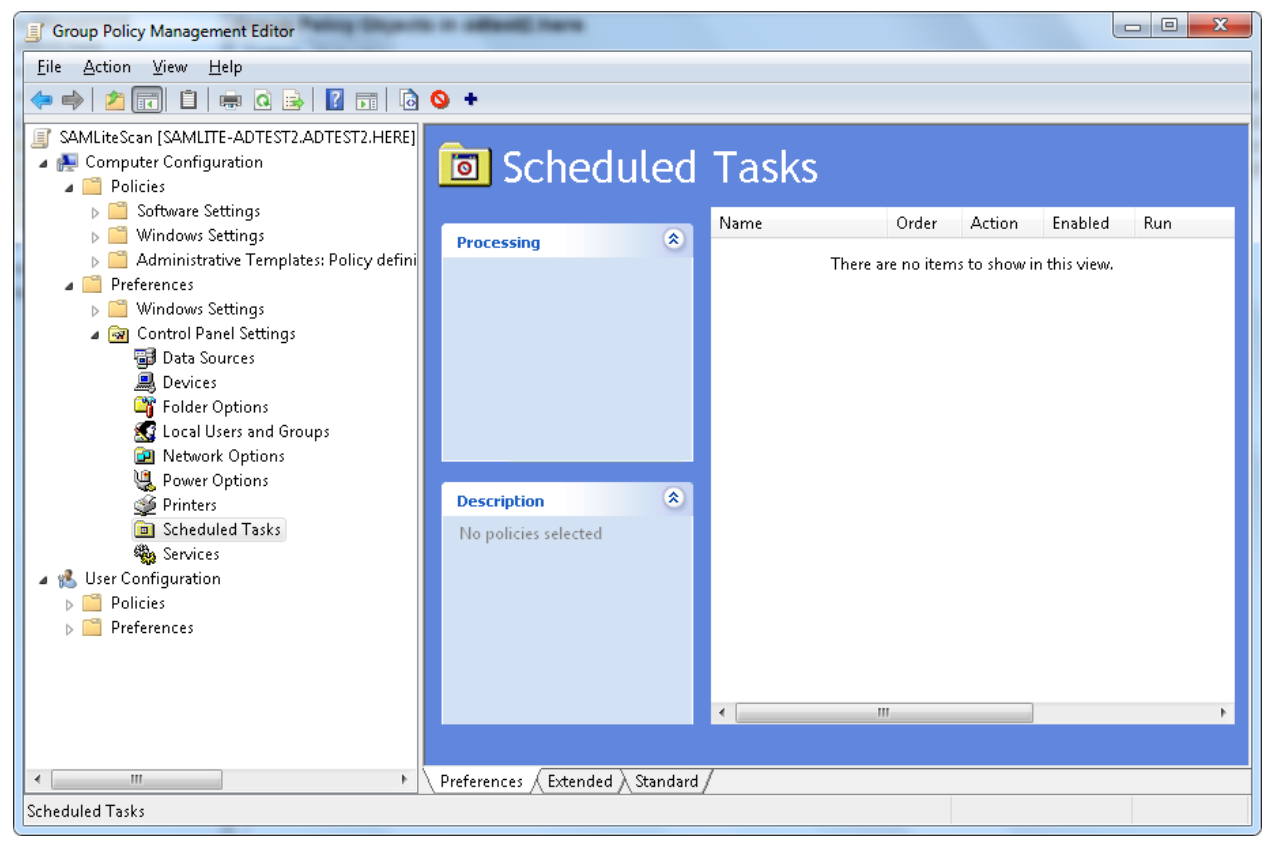

Go to Computer Configuration, Preferences, Control Panel Settings, Scheduled Tasks

|                                                     | New Task Properties                |  |  |  |
|-----------------------------------------------------|------------------------------------|--|--|--|
| Task Schedule                                       | Settings Common                    |  |  |  |
| Action:                                             | Replace 🗸                          |  |  |  |
| <u>N</u> ame:                                       | SAMLite Scheduled Scan             |  |  |  |
| <u>R</u> un:                                        | \\YOUR.AD\NETLOGON\SAMLite\SAM.bat |  |  |  |
| Arguments:                                          |                                    |  |  |  |
| <u>S</u> tart in:                                   |                                    |  |  |  |
| <u>C</u> omments:                                   |                                    |  |  |  |
| R <u>u</u> n as                                     |                                    |  |  |  |
| User Na <u>m</u> e:                                 |                                    |  |  |  |
| Password:                                           |                                    |  |  |  |
| Confirm Password:                                   |                                    |  |  |  |
| ✓ Enabled (scheduled task runs at a specified time) |                                    |  |  |  |
| OK Cancel <u>A</u> pply Help                        |                                    |  |  |  |

Right click blank spot and select New -> Scheduled Task

Replace Your.AD with your AD domain e.g. yourdomain.com

Then click on the Schedule tab, check Show Multiple Schedules and select a desired start time for the scan. Notice the 1. This means you are editing the first schedule.

| New Task Properties                                                                                  |
|----------------------------------------------------------------------------------------------------|
| Task Schedule Settings Common                                                                        |
| 1. Run on a daily basis                                                                              |
| Scheduled Task: Start time:<br>Daily V 10:00:00 AM Advanced<br>Schedule Task Daily<br>Every 1 day(s) |
| ✓ Show multiple schedules                                                                            |
| OK Cancel <u>A</u> pply Help                                                                         |

Click New to add more start times if you want. Notice the "2." This means you are editing the second schedule.

| New Task Properties                                                                               |  |  |  |
|---------------------------------------------------------------------------------------------------|--|--|--|
| Task Schedule Settings Common                                                                     |  |  |  |
| 2. Run on a daily basis  V                                                                        |  |  |  |
| Scheduled Task: Start time:<br>Daily V 12:00 PM Advanced<br>Schedule Task Daily<br>Every 1 day(s) |  |  |  |
| ✓ Show multiple schedules                                                                         |  |  |  |
| OK Cancel <u>A</u> pply Help                                                                      |  |  |  |

Click on the Settings tab:

| SAMLite Scheduled Scan Properties                               |  |  |  |  |
|-----------------------------------------------------------------|--|--|--|--|
| Task Schedule Settings Common                                   |  |  |  |  |
| Scheduled Task Completed                                        |  |  |  |  |
| Delete the task if it is not scheduled to run again.            |  |  |  |  |
| ✓ Stop the task if it runs for: 2                               |  |  |  |  |
| Idle Time                                                       |  |  |  |  |
| Only start the task if the computer has been idle for at least: |  |  |  |  |
| 10 ninute(s)                                                    |  |  |  |  |
| If the computer has not been idle that long, retry for up to:   |  |  |  |  |
| 60 ininute(s)                                                   |  |  |  |  |
| $\Box$ Stop the task if the computer <u>c</u> eases to be idle  |  |  |  |  |
| Power Management                                                |  |  |  |  |
| Don't start the task if the computer is running on batteries    |  |  |  |  |
| Stop the task if battery mode begins                            |  |  |  |  |
| <u>W</u> ake the computer to run this task                      |  |  |  |  |
|                                                                 |  |  |  |  |
| OK Cancel Apply Help                                            |  |  |  |  |

Stop task if it runs for 2 hours. Start task even if on batteries. Don't stop if battery mode begins.

|                       | SAMLite Scheduled Scan Pr                            | operties ×         |
|-----------------------|------------------------------------------------------|--------------------|
| Task                  | Schedule Settings Common                             |                    |
| <u>O</u> pt           | ons common to all items                              |                    |
|                       | Stop processing items in this extension if an        | error occurs.      |
|                       | <u>R</u> un in logged-on user's security context (us | er policy option). |
| <ul> <li>✓</li> </ul> | Remove this item when it is no longer applied        | <u>.</u>           |
|                       | Apply once and do not reapply.                       |                    |
|                       | Item-level targeting.                                | Targeting          |
| Descri                | ption                                                |                    |
|                       |                                                      | <u>^</u>           |
|                       |                                                      |                    |
|                       |                                                      |                    |
|                       |                                                      |                    |
|                       |                                                      |                    |
|                       |                                                      |                    |
|                       |                                                      |                    |
|                       |                                                      | ~                  |
|                       |                                                      |                    |
|                       | OK Cancel g                                          | Apply Help         |

Common tab should look like the above. Ensure that "Remove this item when it is no longer applied" is selected so that the task is removed when the policy no longer applies.

## 2.3 Setting up Scheduled Scans for Windows 7 and later

This section is if you don't have any computers with older Windows OSes and want to setup a Scheduled Task for Windows 7 and later operating systems.

Go to Computer Configuration, Preferences, Control Panel Settings, Scheduled Tasks

Right click blank spot and select New -> Scheduled Task (At Least Windows 7)

|                       | New Task (At least Windows 7) Properties                                 | x |
|-----------------------|--------------------------------------------------------------------------|---|
| General Triggers      | Actions Conditions Settings Common                                       |   |
|                       | Action:                                                                  |   |
| Na <u>m</u> e:        | SAMLite Scheduled Scan 2                                                 |   |
| Author:               | ISAT\admlylyeoh                                                          |   |
| Description:          | SAMLite Scan for Windows 7 and later                                     |   |
| - Security options    |                                                                          |   |
| When running th       | ne task, use the following user account:                                 |   |
|                       | Change User or Group                                                     |   |
| Run only whe          | en user is logged on                                                     |   |
| O Run <u>w</u> hether | r user is logged on or not                                               |   |
| 🗌 Do not st           | ore <u>p</u> assword. The task will only have access to local resources. |   |
| 🗌 Run with hig        | hest privileges                                                          |   |
|                       |                                                                          |   |
| 🗌 Hidd <u>e</u> n     | Configure for: Windows Vistaïć1⁄2 or Windows Serverïč1⁄2 2008 ✔          |   |
|                       |                                                                          |   |
|                       | OK Cancel Apply Help                                                     |   |
|                       |                                                                          |   |
|                       |                                                                          |   |
|                       |                                                                          |   |
|                       |                                                                          |   |

Click on Change User or Group.

| Select User or Group                                 | x                   |
|------------------------------------------------------|---------------------|
| Select this object type:                             |                     |
| User or Built-in security principal                  | Object Types        |
| Erom this location:                                  |                     |
| isat.com                                             | Locations           |
| Enter the object name to select ( <u>examples</u> ): |                     |
| system                                               | <u>C</u> heck Names |
|                                                      |                     |
| ,                                                    |                     |
| Advanced UK                                          | U Uancel            |

Type system and click Check Names

| Multiple Names Found                                                                                                    |                                                                                                    |                                                                                                    |                                                                                                    |  |  |  |
|----------------------------------------------------------------------------------------------------|----------------------------------------------------------------------------------------------------|----------------------------------------------------------------------------------------------------|----------------------------------------------------------------------------------------------------|--|--|--|
| More than one object matches the following object name: "system". Select an<br>object from this list or, to reenter the name, click Cancel.<br>Matching names:                        |                                                                                                    |                                                                                                    |                                                                                                    |  |  |  |
| Name                                                                                                    | Logon Name (pre-Win                                                                                                    | E-Mail Address                                                                                                    | In Folder                                                                                                    |  |  |  |
| SYSTEM                                                                                                    |                                                                                                    |                                                                                                    |                                                                                                    |  |  |  |
| System Managed A<br>SystemMailbox(1f0<br>SystemMailbox(2CE<br>SystemMailbox(8cc<br>SystemMailbox(92C<br>SystemMailbox(92C<br>SystemMailbox(1E<br>SystemMailbox(00<br>SystemMailbox(00 | System Managed Acc<br>SM_fa4f4f0bf00f44e68<br>SM_32e4644a21bd47<br>SM_b6d1683b46c248<br>92CCA9E2-4E6F-47C<br>SM_e7d62720001e4c<br>C1E63E92-861E-44E<br>SM_be49625200af41<br>SM_b47eeda5465b45 | SystemMailbox(1f05a<br>SystemMailbox(2CE34<br>SystemMailbox(8cc37<br>SystemMailbox(92CC<br>SystemMailbox(b558<br>SystemMailbox(C1E63<br>SystemMailbox(D0E4<br>SystemMailbox(e0dc1 | isat.com/Builtin<br>isat.com/Users<br>isat.com/Users<br>isat.com/Users<br>isat.com/Microsoft Ex<br>isat.com/Users<br>isat.com/Microsoft Ex<br>isat.com/Users<br>isat.com/Users |  |  |  |
| L                                                                                                    |                                                                                                    | [                                                                                                    | OK Cancel                                                                                                    |  |  |  |

Select SYSTEM and click OK.

| Select User or Group                                                    | x                   |
|-------------------------------------------------------------------------|---------------------|
| <u>S</u> elect this object type:<br>User or Built-in security principal | Dbject Types        |
| Erom this location:<br>isat.com                                         | Locations           |
| Enter the object name to select ( <u>examples</u> ):<br><u>SYSTEM</u>   | <u>C</u> heck Names |
| Advanced OK                                                             | Cancel              |

Click OK.

|                       |                                                | New Task (At least Windows 7) Properties         | x |
|-----------------------|------------------------------------------------|--------------------------------------------------|---|
| General Triggers      | Actions Conditions                             | Settings Common                                  |   |
|                       | Ac <u>t</u> ion: Re                            | place v                                          |   |
| Na <u>m</u> e:        | SAMLite Scheduled                              | Scan 2                                           |   |
| Author:               | ISAT\admlylyeoh                                |                                                  |   |
| Description:          | SAMLite Scan for V                             | /indows 7 or later                               |   |
| Security options      | ne task, use the follow                        | ing user account:                                |   |
| NT AUTHORITY          | /\System                                       | Change User or Group                             |   |
| O <u>R</u> un only wh | en user is logged on                           |                                                  |   |
| ● Run <u>w</u> hether | user is logged on or r<br>ore password. The ta | not sk will only have access to local resources. |   |
| Run with hig          | hest privileges                                |                                                  |   |
| - Hidd <u>e</u> n     | <u>C</u> onfigure for:                         | Windows Vistaič 1/2 or Windows Serverič 1/2 2008 |   |
|                       |                                                | OK Cancel Apply Help                             |   |
|                       |                                                |                                                  |   |

Select Run whether user is logged on or not. And Run with highest privileges.

Then click on the Triggers tab.

|                           | New Task (At le                       | ast Windows 7) Proper  | rties              | X |
|---------------------------|---------------------------------------|------------------------|--------------------|---|
| General Triggers Actions  | Conditions Settings Common            |                        |                    | _ |
| When you create a task, " | you can specify the conditions that ( | vill trigger the task. |                    |   |
| Trigger                   | Details                               |                        | Status             |   |
|                           |                                       |                        |                    |   |
|                           |                                       |                        |                    |   |
|                           |                                       |                        |                    |   |
|                           |                                       |                        |                    |   |
|                           |                                       |                        |                    |   |
|                           |                                       |                        |                    |   |
|                           |                                       |                        |                    |   |
| <u>N</u> ew <u>E</u> di   | t <u>D</u> elete                      |                        |                    |   |
| -                         |                                       | OK Cancel              | <u>A</u> pply Help |   |
|                           |                                       |                        |                    |   |
|                           |                                       |                        |                    |   |
|                           |                                       |                        |                    |   |

Click New to create a new trigger.

|                                                                       | New Trigger                                                                                                    |
|-----------------------------------------------------------------------|----------------------------------------------------------------------------------------------------|
| Begin the task:<br>Settings<br>One time<br>Daily<br>Weekly<br>Monthly | On a schedule     V       Start:     3/24/2020     V     12:30:10 PM     Synchronize across time zones       Regur every:     1     days |
| Advanced Setting<br>Delay task for<br>Repeat task e<br>Stop all run   | ps up to (random delay): 1 minute wery: 1 hour for a duration of: 1 day  nning tasks at end of repetition duration runs leases these     |
| Expire:                                                               | 3/24/2020 V Caped                                                                                                    |
|                                                                       |                                                                                                    |

Click OK.

|         |             |            |                | New 1          | as <mark>k</mark> (At | least Wi      | indow     | rs 7) Pro | perti | es      |   |      |
|---------|-------------|------------|----------------|----------------|-----------------------|---------------|-----------|-----------|-------|---------|---|------|
| General | Triggers    | Actions    | Conditions 9   | 5ettings       | Common                |               |           |           |       |         |   |      |
| Whe     | n you crea  | te a task, | you can specil | fy the co      | nditions tha          | t will trigge | er the ta | ask.      |       |         |   |      |
| Tri     | gger        |            | Details        | ;              |                       |               |           |           |       | Status  |   |      |
| Da      | ily         |            | At 12:         | 30:10 PM       | l every day           |               |           |           |       | Enabled |   |      |
|         |             |            |                |                |                       |               |           |           |       |         |   |      |
|         | <u>N</u> ew | Ē          | dit            | <u>D</u> elete |                       |               |           |           | 1     |         | 1 |      |
|         |             |            |                |                |                       | ОК            |           | Cancel    |       | Apply   |   | Help |

#### Create more triggers as desired. Example:

|                            | Indicons Seconds Common                                  |               |
|----------------------------|----------------------------------------------------------|---------------|
| Vhen you create a task, yo | u can specify the conditions that will trigger the task. |               |
|                            |                                                          |               |
| Trigger                    | Details                                                  | Status        |
| Daily                      | At 1:05:05 PM every day                                  | Enable        |
| At startup                 | At system startup                                        | Enable        |
| Daily                      | At 10:05:02 AM every day                                 | Enable        |
| Daily                      | At 4:20:08 PM every day                                  | Enable        |
| At log on                  | At log on of any user                                    | Enable        |
|                            | On manhakaking malaglu af ann man                        | <b>Feeble</b> |

Some possible options:

- At startup = on machine startup
- At log on = at local logon or remote desktop logon (but not reconnect)
- On connection to user session (remote) if remote desktop reconnect
- On connection to user session (local) if reconnect to existing session locally.
- On workstation unlock only if unlocking screen locally
- On an event when an Event occurs (e.g. System, Microsoft-Windows-Power-Troubleshooter, Event ID:1 for wakeup/resume)

More than one trigger can be active. E.g. you can add "At log on" and "On workstation unlock".

Suggested are a daily scan and a log on or start up and wake up event scan with delays of 1 minute or 30 minutes.

Next, click on the Action tab.

|         |             |             |             | New 1       | Task (At least Windows 7) Properties          |
|---------|-------------|-------------|-------------|-------------|-----------------------------------------------|
| General | Triggers    | Actions     | Conditions  | Settings    | Common                                        |
| Whe     | en you crea | ite a task, | you must sp | ecify the a | action that will occur when your task starts. |
| Ac      | tion        |             |             | Deta        | ails                                          |
|         | <u>N</u> ew |             | lit         | Delete      |                                               |
| L       |             |             |             |             | OK Cancel Apply Help                          |

Click on New...

|                      | l                          | New Actio       | on     |        | x |
|----------------------|----------------------------|-----------------|--------|--------|---|
| You must spe         | cify what action th        | is task will pe | rform. |        |   |
| Action:              | Start a program            |                 |        |        | ~ |
| Settings             | <b>.</b> L.                |                 |        |        |   |
| Program/se           | :ript:<br>\\NETLOGON\SAMLi | ite\SAM.bat     |        | Browse | 1 |
| <u>A</u> dd argum    | ents(optional):            |                 |        |        |   |
| S <u>t</u> art in(op | tional):                   |                 |        |        |   |
|                      |                            |                 |        |        |   |
|                      |                            |                 |        |        |   |
|                      |                            |                 |        |        |   |
|                      |                            |                 | ОК     | Cancel |   |

Replace Your.AD with your AD domain e.g. yourdomain.com

Click on the Conditions tab.

| New Task                                                                                                    | (At least Windows 7) Properties                         |
|----------------------------------------------------------------------------------------------------|---------------------------------------------------------|
| General Triggers Actions Conditions Settings Com                                                                                                    | nmon                                                    |
| Specify the conditions that, along with the trigger, de<br>run if any condition specified here is not true.                                                                                                    | etermine whether the task should run. The task will not |
| Idle                                                                                                    |                                                         |
| $\Box$ Start the task only if the computer is idle for:                                                                                                    | 5 minutes V                                             |
| W <u>a</u> it for idle for:                                                                                                    | 1 hour v                                                |
| Stop if the comput <u>e</u> r ceases to be idle                                                                                                    |                                                         |
| Restart if the idle state res <u>u</u> mes                                                                                                    |                                                         |
| Power                                                                                                    |                                                         |
| Start the task only if the computer is on AC power                                                                                                    |                                                         |
| Stop if the computer switches to battery power                                                                                                    |                                                         |
| $\hfill \underline{W}$ ake the computer to run this task                                                                                                    |                                                         |
| 81-burredi                                                                                                    |                                                         |
| Network                                                                                                    |                                                         |
| Vetwork                                                                                                    | allable                                                 |
| Network<br>✓ Start only if the following network connection is av-                                                                                                    | ailable:                                                |
| Network  Start only if the following network connection is avected as a second start on the following network connection is a second start of the following network connection is a second start of the following | ailable:]                                               |

Start only if the computer might have network connectivity.

Click on the Settings tab.

| New Task (A                                                         | At least Windows 7) Properties |  |  |  |  |  |  |  |
|---------------------------------------------------------------------|--------------------------------|--|--|--|--|--|--|--|
| General Triggers Actions Conditions Settings Commo                  | n                              |  |  |  |  |  |  |  |
| Special additional settings that affect the behavior of the         | e task.                        |  |  |  |  |  |  |  |
| Allow task to be run on demand                                      |                                |  |  |  |  |  |  |  |
| Run task as soon as possible after a scheduled start is             | s missed                       |  |  |  |  |  |  |  |
| If the task fails, restart every:                                   | 1 minute V                     |  |  |  |  |  |  |  |
| Attempt to restart up to:                                           | 3 times                        |  |  |  |  |  |  |  |
| Stop the task if it runs longer than:                               | 2 hours ¥                      |  |  |  |  |  |  |  |
| $\blacksquare$ If the running task does not end when requested, for | ce it to stop                  |  |  |  |  |  |  |  |
| $\Box$ If the task is not scheduled to run again, delete it after   | ar: 30 days 🗸                  |  |  |  |  |  |  |  |
| If the task is already running, then the following rule applies:    |                                |  |  |  |  |  |  |  |
| Stop the existing instance                                          |                                |  |  |  |  |  |  |  |
|                                                                     |                                |  |  |  |  |  |  |  |
|                                                                     |                                |  |  |  |  |  |  |  |
|                                                                     | OK Cancel <u>A</u> pply Help   |  |  |  |  |  |  |  |

Recommended settings are as above. Click on the Common tab.

|            |             |               |                 | New 7        | Tas <mark>k</mark> (At l | east V | vindo | ws 7) Pi | ropert | ies   |      |
|------------|-------------|---------------|-----------------|--------------|--------------------------|--------|-------|----------|--------|-------|------|
| General    | Triggers    | Actions       | Conditions      | Settings     | Common                   |        |       |          |        |       |      |
| Optio      | ns common   | i to all iten | ns              |              |                          |        |       |          |        |       |      |
| <b>√</b> S | top proces: | sing items    | in this exten   | sion if an e | error occurs.            |        |       |          |        |       |      |
| R          | un in logge | d-on user     | 's security co  | ntext (use   | r policy opti            | on).   |       |          |        |       |      |
| <b>∠</b> R | emove this  | item whe      | n it is no long | er applied   |                          |        |       |          |        |       |      |
|            | pply once a | and do no     | t reapply.      |              |                          |        |       |          |        |       |      |
|            | em-level ta | argeting.     |                 | [            | Targeti                  | ng     |       |          |        |       |      |
| Descrip    | tion        |               |                 |              |                          | _      | < >   |          |        |       |      |
|            |             |               |                 |              |                          | OK     |       | Cancel   |        | Apply | Help |

Recommended settings as above. Click OK.

You now have created the SAMLiteScan group policy object.

Next link it to the domain or OUs you wish it to be applied to.

Right click on the target domain.

| ilie Action View Window Help iii Action View Window Help iii Goup Picity Managenet: iii Goup Picity Managenet: iii Goup Picity Danian Controllers iii Default Domain Controllers iii Goup Picity Millikes iii Goup Picity Millikes iii Goup Picity Results iii Goup Picity Results iii Goup Picity Results                                                                                                    | up Policy Management                               |                             |                          |            |              |            |            |          |         |   | x  |
|----------------------------------------------------------------------------------------------------|----------------------------------------------------|-----------------------------|--------------------------|------------|--------------|------------|------------|----------|---------|---|----|
| A Const dest Likere     Commans     Computer Stackbard Formskan     Computer Stackbard Formskan     Computer Stackbard        | Action View Window Help                            |                             |                          |            |              |            |            |          |         | - | Б× |
| Image: Step Policy Management         Image: Step Policy Management         Image: Step Policy Results                                                                                                    | ) 🖄 📰 📋 💿 🔍 🔽 📰                                    |                             |                          |            |              |            |            |          |         |   |    |
| ▲ Sorvets attest2.here                                                                                                    | oup Policy Management                              | adtest2.here                |                          |            |              |            |            |          |         |   |    |
| Converse Sector 2015     Converse Sector 2015     Converse Sector      | Forest: adtest2.here                               | Linked Group Policy Objects | Group Policy Inheritance | Delegation |              |            |            |          |         |   |    |
| I Default Domain Controllers I Offault Domain Controllers I Offault Domain Controllers I Offault Domain Controllers I Offault Domain Controllers I WMITHERS I MMITHERS I MMITHERS I MMITHERS I MULTINES I Stee I Group Policy Modeling I Group Policy Results                                                                                                    | a 🚔 adtest2.here                                   | Link Order                  | GPO                      | Enforced   | Link Enabled | GPO Status | WMI Filter | Modified | Domain  |   |    |
| Computeristiculated romain Controllers     Computeristiculated romain Controllers     Computeristiculated romain Controllers     Softer BODs     Stef     Group Policy Medeling     Computeristiculated romain Controllers     Computeristiculated romain Controllers     Computeristiculated romain Contromain Controllers     Computeristiculated romain Controllers     C     | 🛒 Default Domain Policy                            | 会 1                         | 🗊 Default Domain Policy  | No         | Yes          | Enabled    | None       | 4/26/201 | adtest2 |   |    |
| ComputerSclubedFromScale ComputerSclubedFromScale ComputerScale ComputerScale Computer | Domain Controllers      Default Domain Controllers |                             |                          |            |              |            |            |          |         |   |    |
| <ul> <li>Group Policy Objects</li> <li>MML Filters</li> <li>Stater OPO:</li> <li>Stes</li> <li>Group Policy Results</li> </ul>                                                                                                    | ComputersExcludedFromScan                          | ~                           |                          |            |              |            |            |          |         |   |    |
| Image: State GPO:       Image: State GPO:       Image                                                                                                    | Group Policy Objects                               | ~                           |                          |            |              |            |            |          |         |   |    |
| Image: Stass         Image: Group Policy Results                                                                                                    | WMI Filters      Starter GPOs                      |                             |                          |            |              |            |            |          |         |   |    |
|                                                                                                    | 👔 Sites                                            |                             |                          |            |              |            |            |          |         |   |    |
|                                                                                                    | 👸 Group Policy Modeling                            |                             |                          |            |              |            |            |          |         |   |    |
|                                                                                                    | ered of the provide y nesters                      |                             |                          |            |              |            |            |          |         |   |    |
|                                                                                                    |                                                    |                             |                          |            |              |            |            |          |         |   |    |
|                                                                                                    |                                                    |                             |                          |            |              |            |            |          |         |   |    |
|                                                                                                    |                                                    |                             |                          |            |              |            |            |          |         |   |    |
|                                                                                                    |                                                    |                             |                          |            |              |            |            |          |         |   |    |
|                                                                                                    |                                                    |                             |                          |            |              |            |            |          |         |   |    |
|                                                                                                    |                                                    |                             |                          |            |              |            |            |          |         |   |    |
|                                                                                                    |                                                    |                             |                          |            |              |            |            |          |         |   |    |
|                                                                                                    |                                                    |                             |                          |            |              |            |            |          |         |   |    |
|                                                                                                    |                                                    |                             |                          |            |              |            |            |          |         |   |    |
|                                                                                                    |                                                    |                             |                          |            |              |            |            |          |         |   |    |
|                                                                                                    |                                                    |                             |                          |            |              |            |            |          |         |   |    |
|                                                                                                    |                                                    |                             |                          |            |              |            |            |          |         |   |    |
|                                                                                                    |                                                    |                             |                          |            |              |            |            |          |         |   |    |
|                                                                                                    |                                                    |                             |                          |            |              |            |            |          |         |   |    |
|                                                                                                    |                                                    |                             |                          |            |              |            |            |          |         |   |    |
|                                                                                                    | ······································             | ]                           |                          |            |              |            |            |          |         |   |    |
|                                                                                                    |                                                    |                             |                          |            |              |            |            |          |         |   |    |
|                                                                                                    |                                                    |                             |                          | _          |              |            |            |          |         |   |    |

| > 2 24 | Create a GPO in this domain, and Link it here |
|--------|-----------------------------------------------|
| > 🔤 SC | Link an Existing GPO                          |
| S Sh   | Block Inheritance                             |
| > 🖬 Te | Group Policy Undate                           |
| > 🗊 Te |                                               |
| > 🗊 Te | Group Policy Modeling Wizard                  |
| 🛯 📑 Gr | New Organizational Unit                       |

Select Link an Existing GPO.

| Select GP       | ×                                                          |
|-----------------|------------------------------------------------------------|
| Look in t       | this domain:                                               |
| a               | dtest2.here                                                |
| <u>G</u> roup P | olicy objects:                                             |
| r               | Name                                                       |
| [<br>[          | Default Domain Controllers Policy<br>Default Domain Policy |
|                 | SAMLiteScan                                                |
|                 |                                                            |
|                 |                                                            |
|                 |                                                            |
|                 |                                                            |
|                 |                                                            |
|                 | OK Cancel                                                  |
|                 |                                                            |

Select SAMLiteScan, click OK.

# 3 Setting up Logon Script Scanning

This method works on Windows XP/2003 machines. For more recent Windows versions it is recommended to use the Scheduled Task method which does not require users to logon regularly.

| 😹 Group Policy Management      |                                      |            |            |                      |                         |
|--------------------------------|--------------------------------------|------------|------------|----------------------|-------------------------|
| 📓 Eile Action View Window Help |                                      |            |            |                      |                         |
|                                |                                      |            |            |                      |                         |
| 📓 Group Policy Management      | Group Policy Objects in adtest2.here |            |            |                      |                         |
| A A Forest: adtest2.here       | Contents Delegation                  |            |            |                      |                         |
| a 📑 Domains                    |                                      |            |            |                      |                         |
| adtest2.here                   | Name                                 | GPO Status | WMI Filter | Modified             | Owner                   |
| Default Domain Policy          | I Default Domain Controllers Policy  | Enabled    | None       | 4/26/2016 3:50:20 PM | Domain Admins (ADTEST2) |
| Domain Controllers             | 🧾 🧾 Default Domain Policy            | Enabled    | None       | 4/26/2016 3:53:26 PM | Domain Admins (ADTEST2\ |
| > Group Policy Objects         |                                      |            |            |                      |                         |
| Starter GBOr                   |                                      |            |            |                      |                         |
| Sites                          |                                      |            |            |                      |                         |
| R Group Policy Modeling        |                                      |            |            |                      |                         |
| Group Policy Results           |                                      |            |            |                      |                         |
|                                |                                      |            |            |                      |                         |
|                                |                                      |            |            |                      |                         |
|                                |                                      |            |            |                      |                         |
|                                |                                      |            |            |                      |                         |
|                                |                                      |            |            |                      |                         |
|                                |                                      |            |            |                      |                         |
|                                |                                      |            |            |                      |                         |
|                                |                                      |            |            |                      |                         |
|                                |                                      |            |            |                      |                         |
|                                |                                      |            |            |                      |                         |
|                                |                                      |            |            |                      |                         |
|                                |                                      |            |            |                      |                         |
|                                |                                      |            |            |                      |                         |
|                                |                                      |            |            |                      |                         |
|                                |                                      |            |            |                      |                         |
|                                |                                      |            |            |                      |                         |
|                                |                                      |            |            |                      |                         |
|                                |                                      |            |            |                      |                         |
|                                |                                      |            |            |                      |                         |
|                                |                                      |            |            |                      |                         |
|                                |                                      |            |            |                      |                         |
|                                |                                      |            |            |                      | <b>&gt;</b>             |
|                                | 11                                   |            |            | 2 Grou               | n Policy object(c)      |

# 3.1 Creating the SAMLiteLogonScan Group Policy Object

Launch Group Policy Management and select Group Policy Objects

Right-click blank space and select New

| New GPO             | X         |
|---------------------|-----------|
| <u>N</u> ame:       |           |
| SAMLiteLogonScan    |           |
| Source Starter GPO: |           |
| (none)              | •         |
|                     | OK Cancel |

Click OK

| 🗐 Group Policy Management Edite                            | or                                           |             |  |
|------------------------------------------------------------|----------------------------------------------|-------------|--|
| <u>File Action View H</u> elp                              |                                              |             |  |
| 🗢 🔿 🖄 🖬 🖬 🔒 👔 🛙                                            | 28                                           |             |  |
| SAMLiteLogonScan [ARCHITECT.IS                             | 😸 Scripts (Logon/Logoff)                     |             |  |
| Policies     Preferences                                   | Logon                                        | Name        |  |
| <ul> <li>M User Configuration</li> <li>Policies</li> </ul> | Display <u>Properties</u>                    | ;;;; Logoff |  |
|                                                            | Description:<br>Contains user logon scripts. |             |  |
| I F                                                        | Extended Standard                            |             |  |
|                                                            |                                              |             |  |

Edit the SAMLiteLogonScan policy and go to User Configuration, Policies, Windows Settings, Scripts (Logon/Logoff).

Right click Logon, click Properties.

| gon Properties                                                         |                                | ?             |
|------------------------------------------------------------------------|--------------------------------|---------------|
| Scripts PowerShell Scrip                                               | ts                             |               |
| Logon Scrip                                                            | ts for SAMLiteScan             |               |
| Name                                                                   | Parameters                     |               |
|                                                                        |                                | Цр            |
|                                                                        |                                | Do <u>w</u> n |
|                                                                        |                                | bbA           |
|                                                                        |                                | Edit          |
|                                                                        |                                | Bemove        |
| 1                                                                      |                                | Temore        |
| To view the script files st<br>the button below.<br><u>S</u> how Files | ored in this Group Policy Obje | ect, press    |
|                                                                        | OK Car                         | cel Apply     |

## 3.1.1 Copy Logon script files to the Group Policy Object

#### **Click Show Files**

| 📙 Logon                                               |                                                       |                       |                   |            |         |   | - 🗆 × |
|-------------------------------------------------------|-------------------------------------------------------|-----------------------|-------------------|------------|---------|---|-------|
| () () () () () () () () () () () () () (              | ere\SysVol\adtest2.here\Policies\{6B4818FC-58CA-4834- | -8619-A93E3C5D5A03}\U | ser\Scripts\Logon | 🗸 🚰 Search | n Logon |   | 2     |
| <u>File E</u> dit <u>V</u> iew <u>T</u> ools <u>F</u> | <u>t</u> elp                                          |                       |                   |            |         |   |       |
| Organize 🔻 New folder                                 |                                                       |                       |                   |            |         | • |       |
| ★ Favorites                                           | Name ^                                                | Date modified         | Туре              | Size       |         |   |       |
| Desktop<br>Downloads<br>Mecent Places                 |                                                       | This fold             | er is empty.      |            |         |   |       |
| 🧊 Libraries<br>📑 Documents 💌                          |                                                       |                       |                   |            |         |   |       |
| 0 items Of<br>Offline                                 | fline status: Online<br>availability: Not available   |                       |                   |            |         |   |       |

## Copy the scan script files into this folder from:

C:\Windows\SYSVOL\sysvol\domain\scripts\SAMLite

| 🕌 Logon                                               |                                                     |                        |                      |                 |         |
|-------------------------------------------------------|-----------------------------------------------------|------------------------|----------------------|-----------------|---------|
| i\adtest2.he                                          | re\SysVol\adtest2.here\Policies\{6B4818FC-58CA-4834 | +-8619-A93E3C5D5A03}\L | ser\Scripts\Logon    | 🕶 🛃 🛛 Search Lo | ogon 🙋  |
| <u>File E</u> dit <u>V</u> iew <u>T</u> ools <u>H</u> | elp                                                 |                        |                      |                 |         |
| Organize 🔻 New folder                                 |                                                     |                        |                      |                 | 🖽 👻 🛄 🔞 |
| ★ Favorites                                           | Name ^                                              | Date modified          | Туре                 | Size            |         |
| 🧮 Desktop                                             | 😹 localscan.vbs                                     | 6/28/2016 6:03 PM      | VBScript Script File | 112 KB          |         |
| Downloads                                             | 🚳 sam.bat                                           | 5/13/2016 3:45 PM      | Windows Batch File   | 1 KB            |         |
| 🕍 Recent Places                                       | SAMScanConfig.txt                                   | 6/29/2016 11:37 AM     | Text Document        | 1 KB            |         |
| 🔚 Libraries                                           |                                                     |                        |                      |                 |         |
| Documents                                             |                                                     |                        |                      |                 |         |
| 3 items Off<br>Offline                                | line status: Online<br>availability: Not available  |                        |                      |                 |         |

Close the window.

| ogon Properties                                                           |                    |                  | ? ×            |
|---------------------------------------------------------------------------|--------------------|------------------|----------------|
| Scripts PowerShell Scripts                                                |                    |                  |                |
| Logon Scripts f                                                           | or SAMLiteScan     |                  |                |
| Name                                                                      | Parameters         |                  |                |
|                                                                           | - 1 didino(ors     |                  | Up             |
|                                                                           |                    |                  | Down           |
|                                                                           |                    |                  |                |
|                                                                           |                    |                  |                |
|                                                                           |                    |                  |                |
|                                                                           |                    |                  | <u>E</u> dit   |
|                                                                           |                    |                  | <u>R</u> emove |
|                                                                           |                    |                  |                |
| To view the script files store<br>the button below.<br><u>S</u> how Files | ed in this Group P | olicy Object, pr | ess            |
|                                                                           |                    |                  |                |
|                                                                           | OK                 | Cancel           | Apply          |

Go back to Logon Properties and click Add...

| Add a Script               |     | ×      |
|----------------------------|-----|--------|
| Script <u>N</u> ame:       |     |        |
|                            |     | Browse |
| Script <u>P</u> arameters: |     |        |
|                            |     |        |
|                            | 01/ |        |
|                            | UK. | Lancel |

Click Browse.

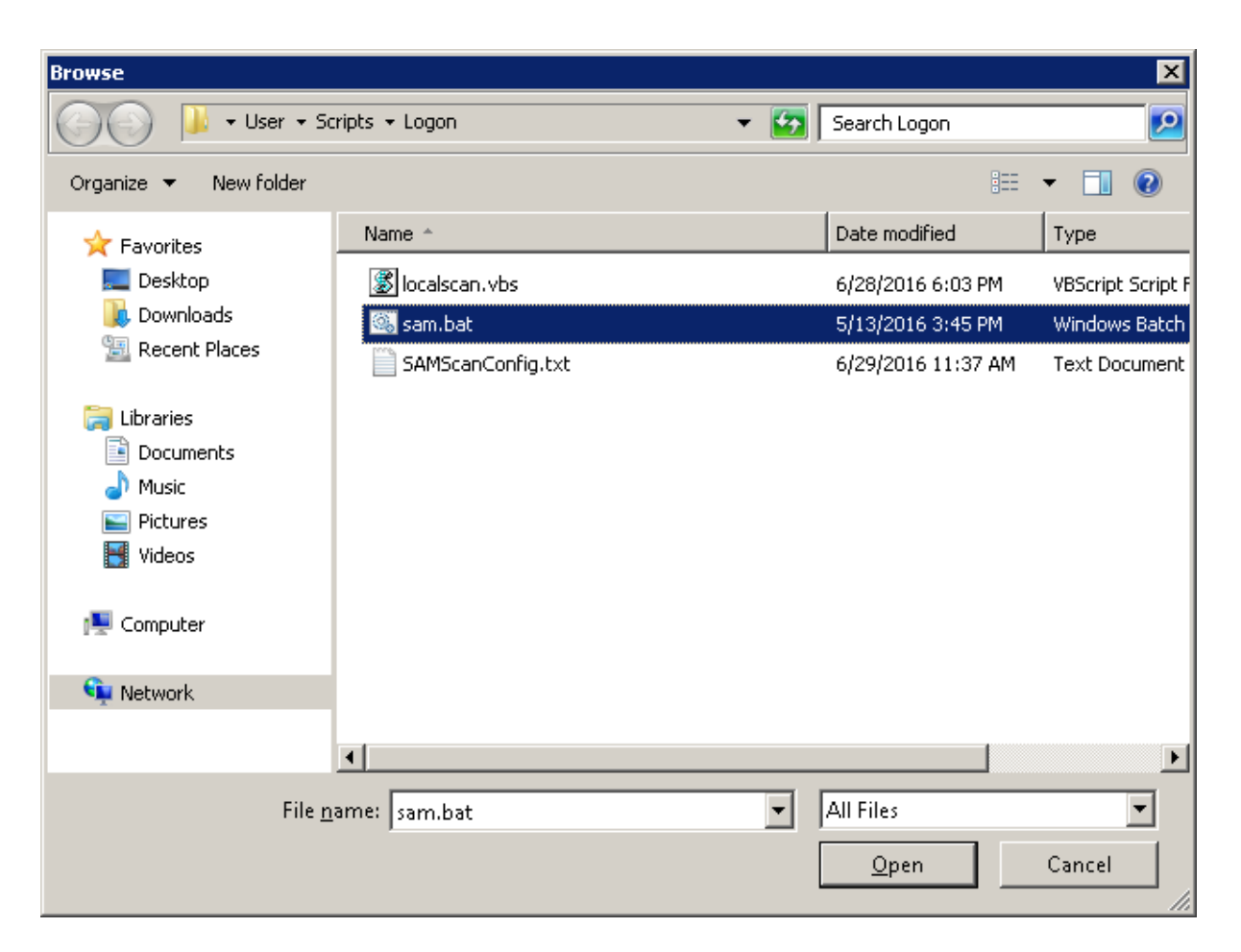

Select sam.bat and Open.

| Add a Script               |    | ×      |
|----------------------------|----|--------|
| Script <u>N</u> ame:       |    |        |
| sam.bat                    |    | Browse |
| Script <u>P</u> arameters: |    |        |
|                            |    |        |
|                            |    |        |
|                            | OK | Cancel |

Click OK.

| Logon Properties                                                                                          | ? ×            |
|----------------------------------------------------------------------------------------------------|----------------|
| Scripts PowerShell Scripts                                                                                |                |
| Logon Scripts for SAMLiteScan                                                                             |                |
| Name Parameters                                                                                           |                |
| sam.bat                                                                                                   | Цр             |
|                                                                                                    | Do <u>w</u> n  |
|                                                                                                    |                |
|                                                                                                    | A <u>d</u> d   |
|                                                                                                    | <u>E</u> dit   |
|                                                                                                    | <u>R</u> emove |
|                                                                                                    |                |
| To view the script files stored in this Group Policy Object, p<br>the button below.<br><u>S</u> how Files | ress           |
| OK Cancel                                                                                                 |                |

Click OK. And you are now done with Configuring Logon Script scanning.

## 4 Creating a WMI Filter for Windows XP and 2003

Next create a WMI Filter for Windows XP and 2003 only. This is if you wish to limit the SAMLiteLogonScan policy to only XP and 2003 machines (the scheduled task policy will work for newer Windows OS).

| E Group Policy Management                                                                                                    |                                                                                                    |                                 |
|----------------------------------------------------------------------------------------------------|----------------------------------------------------------------------------------------------------|---------------------------------|
| Eile Action View Window Help                                                                                                    |                                                                                                    | _ <del>_</del> _ <del>_</del> × |
| 🗢 🧼 🖄 📰 📋 🙆 🔽 🖬                                                                                                    |                                                                                                    |                                 |
|                                                                                                    | WMI Filters in isat.com     Contents Delegation                                                                                                    |                                 |
| <ul> <li></li></ul>                                                                                                    | Name  Time Transformer State State S | Description                     |
| E I Testing     Group Policy Objects     Group Policy Objects     Group Policy Objects     Group Policy Objects     Group Policy Objects     Group Policy Objects     Group Policy Objects     Group Policy Objects | ₩indows Clients                                                                                                    | Windows clients only            |
| Group Policy Modeling     Group Policy Results                                                                                                    | <u>_</u>                                                                                                    |                                 |

Right click in the blank space and select New...

| New WM1 Filter            | × |
|---------------------------|---|
| Name:                     |   |
| Windows XP/2003 only      |   |
| Description:              |   |
| Only XP and 2003 machines |   |
| Queries:                  |   |
| Namespace Query Add       |   |
| Bemova                    |   |
|                           |   |
| <u>E</u> dit              |   |
|                           |   |
|                           |   |
| Save Cancel               |   |

Click Add

| WMI Query                                                                             | ×     |
|---------------------------------------------------------------------------------------|-------|
| Namespace:                                                                            |       |
| root\CIMv2                                                                            | owse  |
| <u>Q</u> uery:                                                                        |       |
| select *from Win32_OperatingSystem where Version like "5.1%" o<br>Version like "5.2%" | r 🔺   |
|                                                                                       | V     |
| ок                                                                                    | ancel |

Set the query accordingly. Click OK

| New WMI Filter   |                                                                                         | ×      |
|------------------|-----------------------------------------------------------------------------------------|--------|
| <u>N</u> ame:    |                                                                                         |        |
| Windows XP/200   | 3 only                                                                                  |        |
| Description:     |                                                                                         |        |
| Only XP and 2003 | machines                                                                                |        |
| <u>Q</u> ueries: |                                                                                         |        |
| Namespace        | Query                                                                                   | Add    |
| root\CIMv2       | select * from Win32_OperatingSystem where<br>Version like "5.1%" or Version like "5.2%" | Remove |
|                  |                                                                                         | Edit   |
|                  |                                                                                         |        |
|                  |                                                                                         |        |
| 1                |                                                                                         | J      |
|                  | <u>S</u> ave                                                                            | Cancel |

Click Save.

## 4.1 Applying the WMI Filter to the SAMLiteLogonScan GPO

| SAMLiteLogonScan                                                                       |
|----------------------------------------------------------------------------------------|
| Scope Details Settings Delegation                                                      |
| Links                                                                                  |
| Display links in this location:                                                        |
| The following sites, domains, and OUs are linked to this GPO:                          |
| Location A Enforced Link Enabled Path                                                  |
|                                                                                        |
|                                                                                        |
|                                                                                        |
|                                                                                        |
| Security Filtering                                                                     |
| The settings in this GPO can only apply to the following groups, users, and computers: |
| Name A                                                                                 |
| Authenticated Users                                                                    |
|                                                                                        |
|                                                                                        |
|                                                                                        |
| Add Remove Properties                                                                  |
| WMI Filtering                                                                          |
| This GPO is linked to the following WMI filter:                                        |
|                                                                                        |
| <none></none>                                                                          |
|                                                                                        |

Select the SAMLiteLogonScan GPO.

Click on the drop-down in WMI Filtering and select "Windows XP/2003 only"

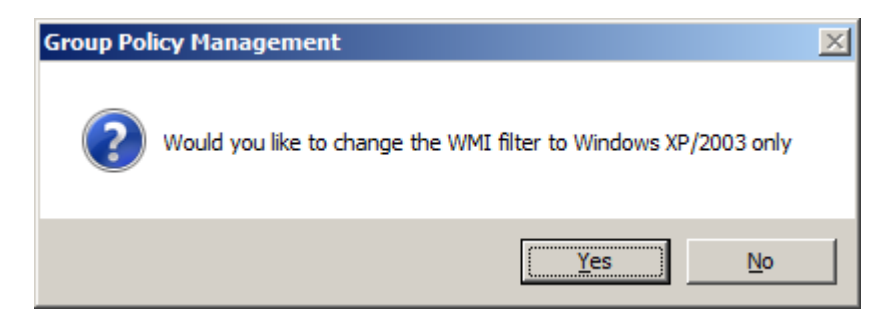

Click Yes.

| SAMLiteLogonScan                                                                       |
|----------------------------------------------------------------------------------------|
| Scope Details Settings Delegation                                                      |
| Links                                                                                  |
| Display links in this location:                                                        |
| The following sites, domains, and OUs are linked to this GPO:                          |
|                                                                                        |
| Location A Enforced Link Enabled Path                                                  |
|                                                                                        |
|                                                                                        |
|                                                                                        |
|                                                                                        |
| Security Filtering                                                                     |
| The settings in this GPO can only apply to the following groups, users, and computers: |
|                                                                                        |
|                                                                                        |
| 3 S-1-5-11                                                                             |
|                                                                                        |
|                                                                                        |
|                                                                                        |
| Remove Properties                                                                      |
| ·                                                                                      |
| WMI Filtering                                                                          |
| This GPO is linked to the following WMI filter:                                        |
| Windows XP/2003 only   Open                                                            |
|                                                                                        |

You now have created the SAMLiteLogonScan group policy object and ensured that it can only apply to the Windows XP/2003 machines.

You may also wish to add the Software Restriction policies to this group policy object. To do that refer to Section 2 "Adding Software Restriction Policies."

Next link it to the domain you wish it to be applied to.

## 5 Excluding Computers from the SAMLiteScan policy

To apply the SAMLiteScan policy on only certain computers. Select the SAMLite Scan GPO then in the Security Filtering section remove *Authenticated Users* and add the Group containing the computers you want scanned.

To apply the SAMLiteScan policy on all computers except certain computers or groups (

https://support.microsoft.com/en-us/kb/816100)

| K Group Policy Management                                                                                                    |                                                                                                    |                                                                                                    |                                         |
|----------------------------------------------------------------------------------------------------|----------------------------------------------------------------------------------------------------|----------------------------------------------------------------------------------------------------|-----------------------------------------|
| 📓 Eile Action View Window Help                                                                                                    |                                                                                                    |                                                                                                    | _ <i>B</i> ×                            |
| 🧇 🔿 🔽 🖬 🤷 🔢 🖬                                                                                                    |                                                                                                    |                                                                                                    |                                         |
| Group Policy Management<br>Group Policy Management<br>Group Policy Management<br>Group Policy<br>Group Policy<br>Group Policy<br>Group Policy Objects<br>Default Domain Controllers<br>Default Domain Controllers<br>Group Policy Results | SAMLiteScan Scope Details Setting: Delegation These groups and users have the specified permission for this GPO Groups and users:  Name Anternicated Users Domain Anthrins (ADTEST2NO-main Anthrins) Enterprise Anthrins (ADTEST2NO-main Anthrins) Enterprise Anthrins (ADTEST2NO-main Anthrins) Strategy DomAin CONTROLLERS SYSTEM | Allowed Permissions<br>Read (from Security Filering)<br>Edit settings, delete, modify security<br>Read<br>Edit settings, delete, modify security | Inherited<br>No<br>No<br>No<br>No<br>No |
|                                                                                                    | Add Bemove Properties                                                                                                    |                                                                                                    | Advanced                                |
| ۰ III ا                                                                                                    | Touroso Tidheires                                                                                                    |                                                                                                    | marageou                                |
|                                                                                                    |                                                                                                    |                                                                                                    |                                         |

Click on Add...

| Select User, Computer, or Group                      | ? ×          |
|------------------------------------------------------|--------------|
| Select this object type:                             |              |
| User, Group, or Built-in security principal          | Object Types |
| Erom this location:                                  |              |
| adtest2.here                                         | Locations    |
| Enter the object name to select ( <u>examples</u> ): |              |
| GRPComputersExcludedFromScan                         | Check Names  |
|                                                      |              |
|                                                      |              |
| Advanced                                             | OK Cancel    |

Add the object (click on Object Types and select Computers if you want to add Computers individually instead of groups)

| Add Group or User                    | ×      |
|--------------------------------------|--------|
| Group or user name:                  |        |
| ADTEST2\GRPComputersExcludedFromScan | Browse |
| Permissions:                         |        |
| Read                                 |        |
| ОК                                   | Cancel |

Click OK.

Then click on Advanced... (at bottom right of main GPMC console)

| SAMLiteScan Security Settings                               |                               | ×              |   |
|-------------------------------------------------------------|-------------------------------|----------------|---|
| Security                                                    |                               |                |   |
| Group or user names:                                        |                               |                |   |
| & CREATOR OWNER                                             |                               | *              |   |
| Authenticated Users<br>& SYSTEM                             |                               | =              |   |
| GRPComputersExcludedFromS     ADD Domain Admins (ADTEST2\Do | can (ADTEST2\<br>main Admins) | GRPComp        |   |
| · · · · · · · · · · · · · · · · · · ·                       |                               |                |   |
|                                                             | A <u>d</u> d                  | <u>R</u> emove |   |
| Permissions for CREATOR                                     | Allow                         | Deny           |   |
| Full control                                                |                               |                |   |
| Read                                                        |                               |                |   |
| Write                                                       |                               |                |   |
| Create all child objects                                    |                               |                |   |
| Delete all child objects                                    |                               |                |   |
| For special permissions or advanced<br>click Advanced.      | settings,                     | Advanced       |   |
| Learn about access control and per                          | nissions                      |                |   |
| ОК                                                          | Cancel                        | Apply          | ] |

| SAMLiteScan Security Settings                          |                              | ×                 |   |
|--------------------------------------------------------|------------------------------|-------------------|---|
| Security                                               |                              |                   |   |
| Group or user names:                                   |                              |                   |   |
| & CREATOR OWNER                                        |                              |                   |   |
| Authenticated Users                                    |                              | =                 |   |
| SYSTEM                                                 |                              |                   |   |
| GRPComputersExcludedFromS                              | ican (ADTEST2)<br>Interiment | GHPCompt          |   |
|                                                        | main Aumins)                 | •                 |   |
|                                                        |                              | Denen             |   |
| Barmianiana far                                        | A <u>a</u> a                 | <u>H</u> emove    |   |
| GRPComputersExcludedFromSca                            | Allow                        | Deny              |   |
| Write                                                  |                              |                   |   |
| Create all child objects                               |                              |                   |   |
| Delete all child objects                               |                              | =                 |   |
| Apply group policy                                     |                              | <b>V</b>          |   |
| Special permissions                                    |                              | -                 |   |
| For special permissions or advanced<br>click Advanced. | l settings,                  | Ad <u>v</u> anced |   |
| Learn about access control and per                     | missions                     |                   |   |
| OK                                                     | Cancel                       |                   | ] |

Select the object/group and scroll down in the permissions and click on Deny for "Apply group policy"

| Windows S | iecurity 📃                                                                                                    |
|-----------|----------------------------------------------------------------------------------------------------|
| <b></b>   | You are setting a deny permissions entry. Deny entries take precedence<br>over allow entries. This means that if a user is a member of two groups,<br>one that is allowed a permission and another that is denied the same<br>permission, the user is denied that permission.<br>Do you want to continue? |
|           | <u>Y</u> es <u>N</u> o                                                                                                    |

Click Yes

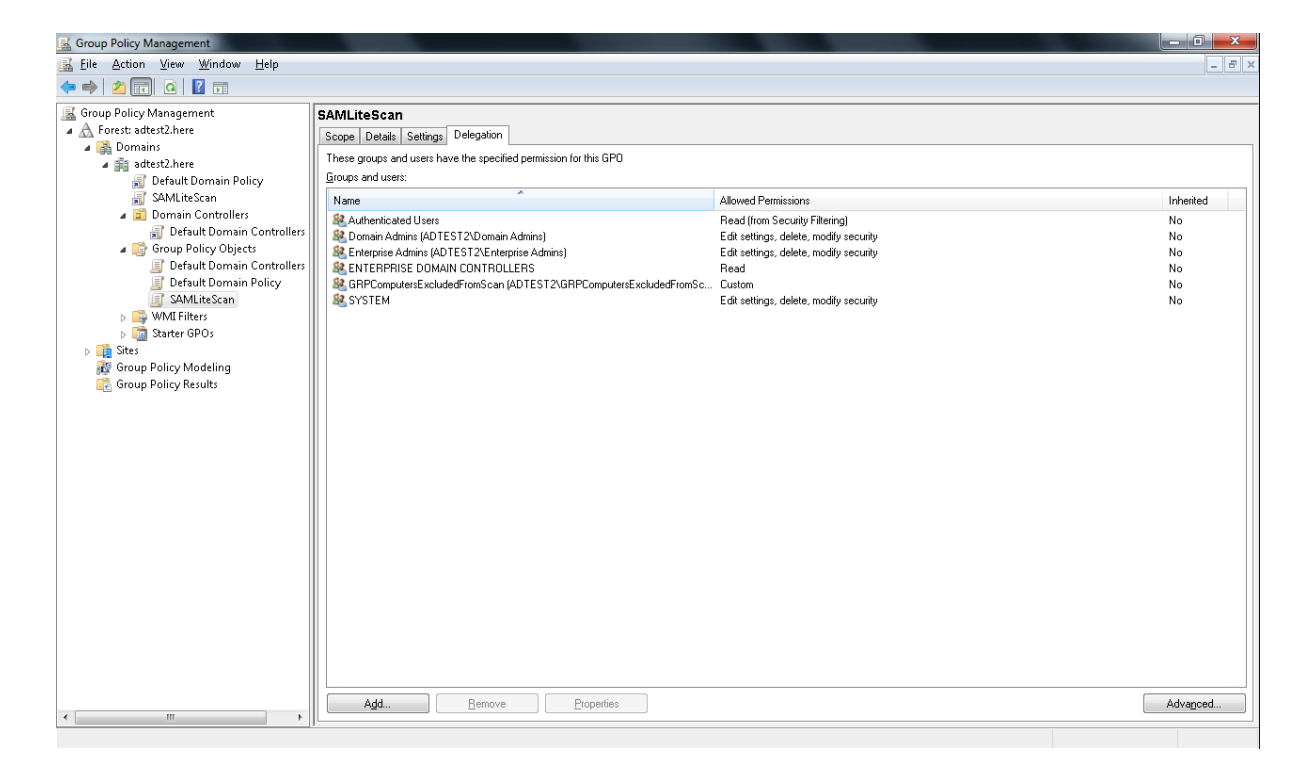

Note: policy changes due to a change in a machine's group membership only take into effect after the machine is rebooted.